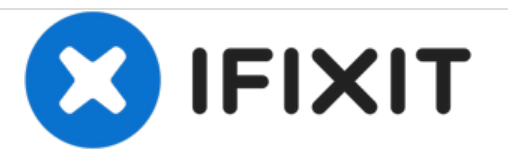

# HP Envy 4520 Paper Tray Replacement

This guide will accomplish the replacement of the paper tray for the HP Envy 4520.

Written By: Markell Parks

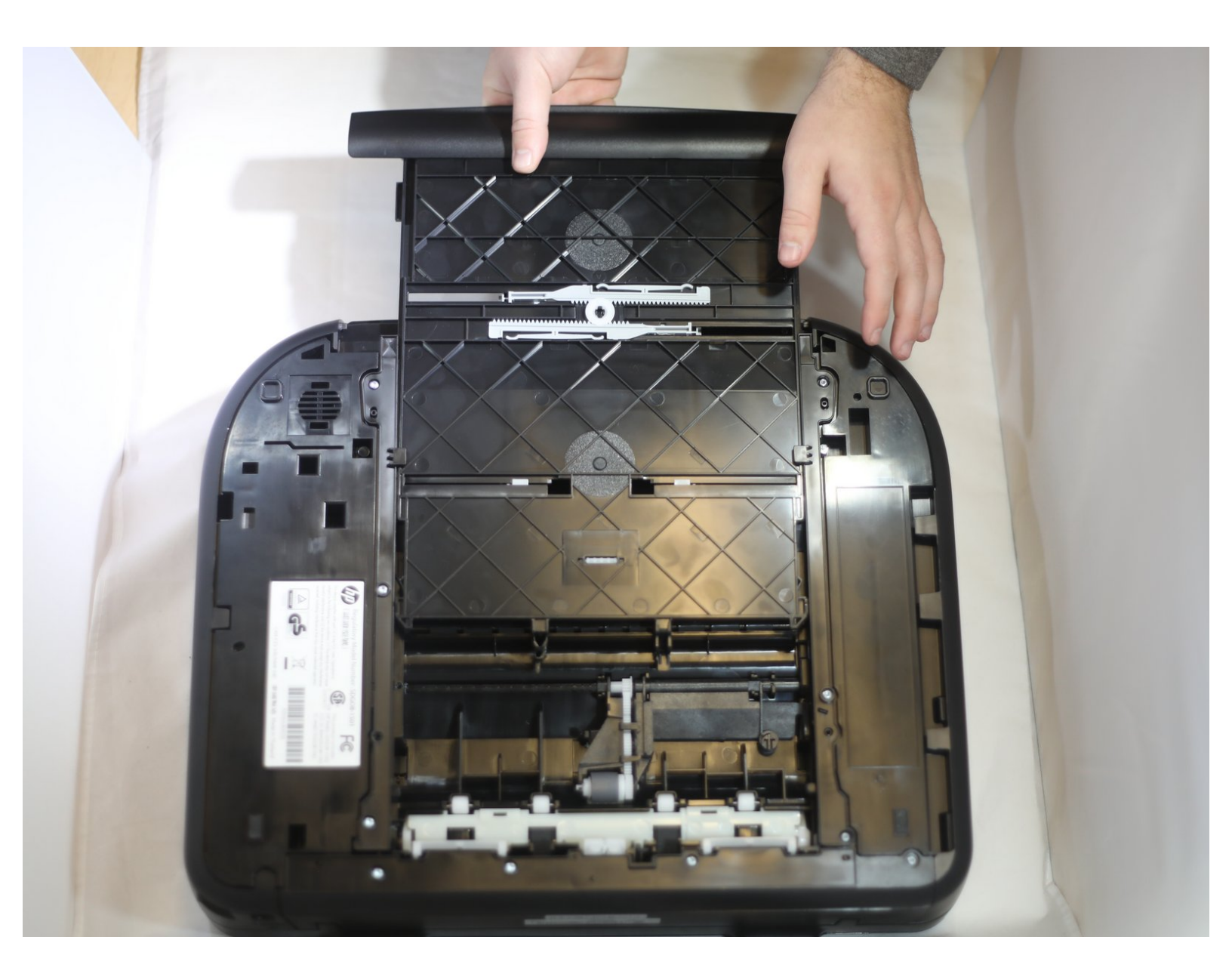

# INTRODUCTION

This repair will require a new paper tray, for replacement. Printer and parts can be found at <u>https://store.hp.com/us/en/pdp/hp-envy-5...</u>. This replacement should be the fastest and simplest part to repair on the HP Envy 4520.

#### Step 1 — Paper Tray

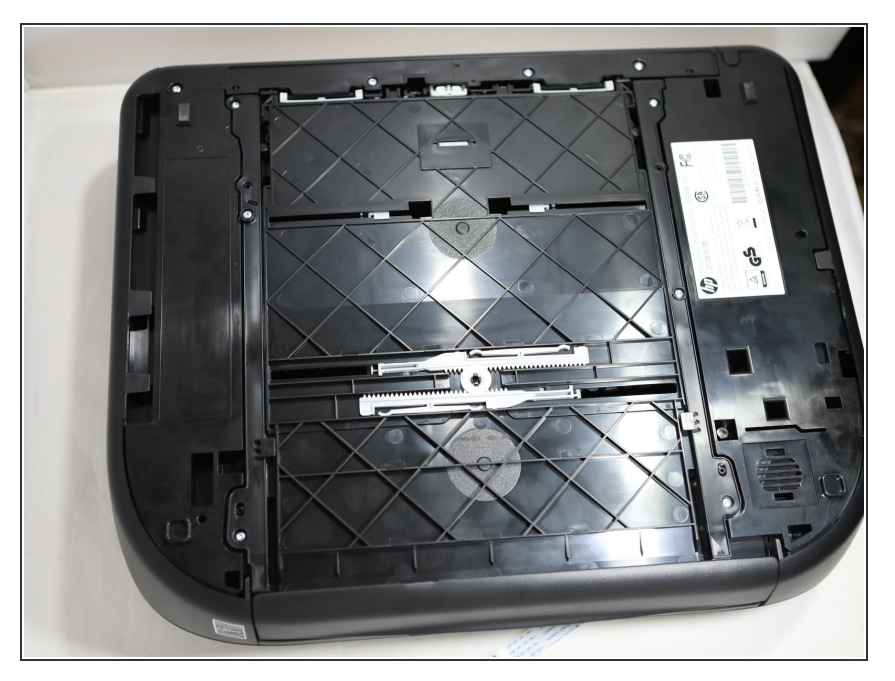

 Flip the printer upside down so that the paper tray is located at the bottom of the HP Envy 4520 is accessible.

### Step 2

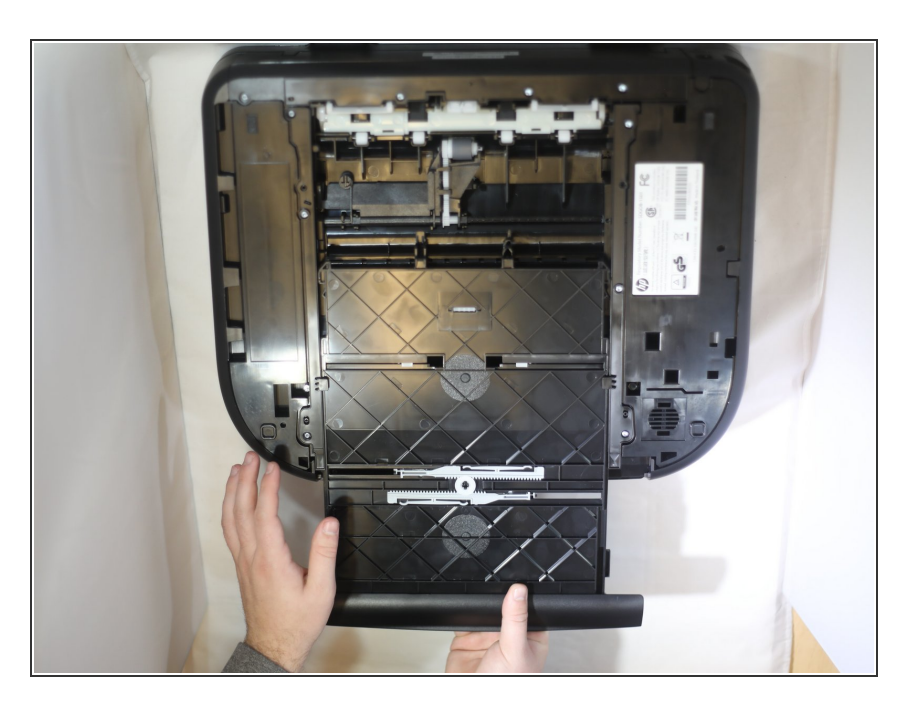

• Pull paper tray towards the front of the printer.

## Step 3

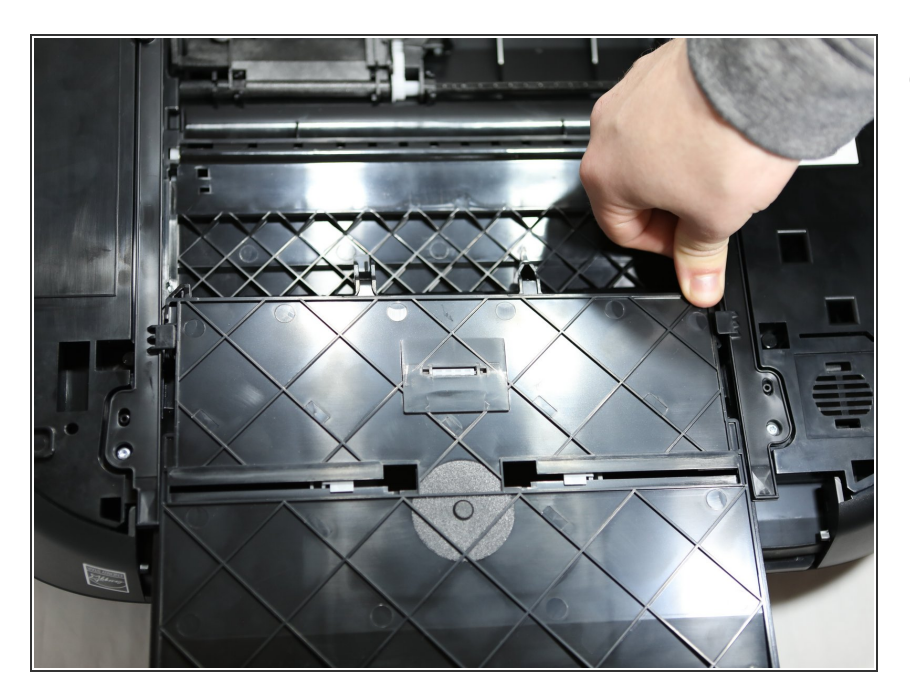

 Press the clips on the right and left side of the printer simultaneously.
Slide in your new paper tray. You are all set to print!

To reassemble your device, follow these instructions in reverse order.